## QUICK REFERENCE GUIDE Course Codes & Endorsement Codes Search Portals

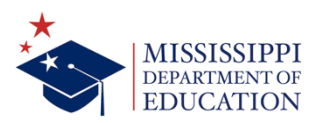

| Course Code | Course Title Cou                                                                                       | rse Description                                                                                                    |                                                                                                    |                                                                                                    | Subject Area                       | Course Type        |                             | License Re | Endorsement Lis                 | s  |
|-------------|----------------------------------------------------------------------------------------------------|----------------------------------------------------------------------------------------------------|----------------------------------------------------------------------------------------------------|----------------------------------------------------------------------------------------------------|------------------------------------|--------------------|-----------------------------|------------|---------------------------------|----|
| 100104      | ENGLISH LANGUAGE ARTS - BROADCAST JOURNALISM The<br>rep<br>This<br>anch<br>writ<br>avai<br>Fou         | Broadcast Journalism course provides stud<br>ision, radio, and video production by prov<br>tring and scriptwriting, as well as planning<br>course is designed to help students produ<br>or segments, field reports and feature segu<br>all scripts, and film and edit all video. Sho<br>able to the public.<br>ndations of Journalism is a prerequisite for                                                                      | lents with quality ac-<br>iding training in ope-<br>d, directing, and pro-<br>ce a broadcast news<br>ments. Students sho<br>ow(s) should be pub-<br>this class.                                                          | ademic instruction in<br>rating equipment,<br>ducing video projects.<br>show that includes<br>uld select all content,<br>ished to the web and                                             | English Language and<br>Literature | General course     |                             | Yes        | 0440, 0123, 0119,<br>0196, 0149 |    |
| 10701       | CTE - EMERGENCY MEDICAL SERVICES Pres<br>ofth<br>asse<br>to rr<br>safe<br>com<br>path<br>care<br>of co | ents an overview of the knowledge needed<br>spital environment. This course provides the<br>spinal environment. This course provides the<br>spond to calls for medical assistance, admi<br>transport to medical facilities. Instruction i<br>prehensive approach to include knowledge<br>ophysiological processes. It also focuses or<br>assessment and critical care management<br>mplex critical care neonatal, pediatric, and | I to function as a fir-<br>he student with skill<br>ency medical care. S<br>inister treatment, ar<br>in this course is pro-<br>e of anatomy, physic<br>n competency-base<br>skills. These skills ar<br>I adult patients. | st responder in the out-<br>s and knowledge to<br>tudents will learn how<br>d prepare patients for<br>ided through a<br>logy, and<br>d instruction in critical<br>e required for the care | Health Care Sciences               | Career and technic | al education general course | Yes        | 0912                            |    |
| Endorse     | real<br>cent<br>ment Codes Search Portal                                                               | n, equipping students with key principles o<br>ury skills crucial for industry success. Stude                                                                                                    | of design, digital citi<br>ents engage in pract                                                                                                    | zenship, and 21st-<br>ical learning through                                                                                                    | Audio/Visual Technology            |                    |                             |            |                                 |    |
| Endorsement | Code Endorsement Title                                                                                 | Endorsement Grade Span                                                                                                    |                                                                                                    |                                                                                                    |                                    |                    |                             |            |                                 | Ĩ  |
| 0931        | 931-STEM(K-12)                                                                                         | PK-12                                                                                                    |                                                                                                    |                                                                                                    |                                    |                    |                             |            |                                 |    |
| 0106        | ACCOUNTING (7-12)                                                                                      | 07-12                                                                                                    |                                                                                                    |                                                                                                    |                                    |                    |                             |            |                                 |    |
| 0155        | Algebra I                                                                                              | 07-12                                                                                                    |                                                                                                    |                                                                                                    |                                    |                    |                             |            |                                 |    |
| 0620        | AP ITALIAN LANGUAGE AND CULTURE                                                                        | 07-12                                                                                                    |                                                                                                    |                                                                                                    |                                    |                    |                             |            |                                 |    |
| 0102        | ART (K-12)                                                                                             | PK-12                                                                                                    |                                                                                                    |                                                                                                    |                                    |                    |                             |            |                                 |    |
| 0104        | BIBLE (7-12)                                                                                           | 07-12                                                                                                    |                                                                                                    |                                                                                                    |                                    |                    |                             |            |                                 |    |
| 0181        | BIOLOGY (7-12)                                                                                         | 05-12                                                                                                    |                                                                                                    |                                                                                                    |                                    |                    |                             |            |                                 |    |
| 0105        | BUSINESS EDUCATION (7-12)                                                                              | 07-12                                                                                                    |                                                                                                    |                                                                                                    |                                    |                    |                             |            |                                 |    |
| 0405        | BUSINESS MANAGEMENT                                                                                    | 09-12                                                                                                    |                                                                                                    |                                                                                                    |                                    |                    |                             |            |                                 |    |
| 0934        | Business Marketing and Finance                                                                         | 07-12                                                                                                    |                                                                                                    |                                                                                                    |                                    |                    |                             |            |                                 |    |
| 0939        | CAREER PATHWAY ADVANCED MANUFACTURING                                                                  | 07-12                                                                                                    |                                                                                                    |                                                                                                    |                                    |                    |                             |            |                                 |    |
| 0990        | CAREER PATHWAY: AGRICULTURAL AND NATURAL RESO                                                          | URCES 07-12                                                                                                    |                                                                                                    |                                                                                                    |                                    |                    |                             |            |                                 |    |
| 0993        | CAREER PATHWAY: AGRICULTURE POWER AND MACHIN                                                           | ERY 09-12                                                                                                    |                                                                                                    |                                                                                                    |                                    |                    |                             |            |                                 |    |
| 0002        | CAREER PATHWAY: AGRI-ENVIRON SCI & TECH (7-12)                                                         | 07-12                                                                                                    |                                                                                                    |                                                                                                    |                                    |                    |                             |            |                                 |    |
| 0992        |                                                                                                    | 07.12                                                                                                    |                                                                                                    |                                                                                                    |                                    |                    |                             |            |                                 |    |
| 0952        | CARFFR PATHWAY AOUACUITURF                                                                             | 07-12                                                                                                    |                                                                                                    |                                                                                                    |                                    |                    |                             |            |                                 | ×. |

Available filters for Course Codes & Endorsement Codes Search Portals Course Codes Search Portal

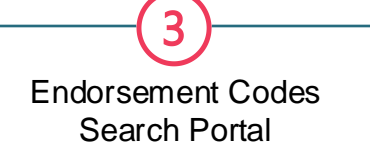

| Current Schoo                                                         | - Mara                                                                                                    | Course Code                                                                                                    | Course Title                                                                                                    |                                               |                           | Subject Area                |            |                                                                                                    |                                                                              |                                                                                                    |
|-----------------------------------------------------------------------|----------------------------------------------------------------------------------------------------|----------------------------------------------------------------------------------------------------|----------------------------------------------------------------------------------------------------|-----------------------------------------------|---------------------------|-----------------------------|------------|----------------------------------------------------------------------------------------------------|------------------------------------------------------------------------------|----------------------------------------------------------------------------------------------------|
|                                                                       | ol Year                                                                                                    | All                                                                                                    | All                                                                                                    |                                               | $\sim$                    | All                         |            | ~                                                                                                    |                                                                              |                                                                                                    |
| Course Type                                                           |                                                                                                    | Endorsement Group                                                                                                    | Carnegie Units                                                                                                    |                                               |                           | Course Status               |            |                                                                                                    |                                                                              |                                                                                                    |
| All                                                                   | ~                                                                                                    | All                                                                                                    | All                                                                                                    |                                               | $\sim$                    | Multiple selections         |            | $\sim$                                                                                                    |                                                                              |                                                                                                    |
| Course                                                                | e Codes Search Portal                                                                                                    |                                                                                                    |                                                                                                    |                                               |                           |                             |            |                                                                                                    |                                                                              |                                                                                                    |
| Course Code                                                           | Course Title                                                                                                    | Course Description                                                                                                    |                                                                                                    | Subject Area                                  | Course Type               |                             | License Re | Endorsement List Cau                                                                                                    |                                                                              |                                                                                                    |
| 6                                                                     | ENGLISH LANGUAGE ARTS - BROADCAST JOURNALI                                                                                                    | SM The Broadcast Journalism course provides students with quality ac<br>television, radio, and video production by providing training in op<br>reporting and scriptwriting, as well as planning, directing, and pro<br>This course is designed to help students produce a broadcast new<br>anchor segments, field reports and feature segments. Students shi<br>write all scripts, and film and edit all video. Show(s) should be pub<br>available to the public.<br>Foundations of Journalism is a prerequisite for this class.                                                 | ademic instruction in<br>erating equipment,<br>ducing video projects.<br>s show that includes<br>ould select all content,<br>lished to the web and                                             | English Language and<br>Literature            | General course            |                             | Yes        | 0440, 0123, 0119, 1, d<br>0196, 0149                                                                                                    |                                                                              |                                                                                                    |
| 10701                                                                 | CTE - EMERGENCY MEDICAL SERVICES                                                                                                    | Presents an overview of the knowledge needed to function as a fir<br>ofhospital environment. This course provides the student with skill<br>assess injuries and illnesses and provide emergency medical care. It<br>to respond to calls for medical assistance, administer treatment, an<br>safe transport to medical facilities. Instruction in this course is pro<br>comprehensive approach to include knowledge of anatomy, physia<br>pathophysiological processes. It also focuses on competency-base<br>care assessment and critical care management skills. These skills a | st responder in the out<br>Is and knowledge to<br>Students will learn how<br>nd prepare patients for<br>vided through a<br>ology, and<br>d instruction in critical<br>re required for the care | Health Care Sciences                          | Career and techni         | al education general course | e Yes      | 0912 1                                                                                                    |                                                                              | Use scro                                                                                                    |
| 10801                                                                 | CTE - MULTIMEDIA CORE                                                                                                    | of complex critical care neonatal, pediatric, and adult patients.<br>The multimedia core pathway offers a robust introduction to the n<br>realm, equipping students with key principles of design, digital cit<br>century skills crucial for industry success. Students enoace in prac-                                                                                                    | nultimedia production<br>izenship, and 21st-<br>tical learning through                                                                                                    | Communication and<br>Audio/Visual Technology  | Career and techni         | al education general course | e Yes      | 0987 1                                                                                                    |                                                                              | bars to scr                                                                                                  |
| Endors                                                                | ement Codes Search Portal                                                                                                    |                                                                                                    |                                                                                                    |                                               |                           |                             |            |                                                                                                    |                                                                              | and left a                                                                                                   |
| Endorsemer                                                            | ent Code Endorsement Title                                                                                                    | Endorsement Grade Span                                                                                                    |                                                                                                    |                                               |                           |                             |            | 1                                                                                                    |                                                                              | right to se                                                                                                  |
| 0931                                                                  | 931-STEM(K-12)                                                                                                    | PK-12                                                                                                    |                                                                                                    |                                               |                           |                             |            | 1                                                                                                    |                                                                              | ingine to se                                                                                                 |
| 0106                                                                  | ACCOUNTING (7-12)                                                                                                    | 07-12                                                                                                    |                                                                                                    |                                               |                           |                             |            |                                                                                                    |                                                                              | entire Por                                                                                                   |
| 0155                                                                  |                                                                                                    | 07-12                                                                                                    |                                                                                                    |                                               |                           |                             |            |                                                                                                    |                                                                              | toblog                                                                                                    |
| 0621                                                                  | AP JAPANESE LANGUAGE AND CULTURE                                                                                                    | 07-12                                                                                                    |                                                                                                    |                                               |                           |                             |            |                                                                                                    |                                                                              | lables                                                                                                    |
| 0102                                                                  | ART (K-12)                                                                                                    | PK-12                                                                                                    |                                                                                                    |                                               |                           |                             |            |                                                                                                    |                                                                              |                                                                                                    |
| 0104                                                                  | BIBLE (7-12)                                                                                                    | 07-12                                                                                                    |                                                                                                    |                                               |                           |                             |            |                                                                                                    |                                                                              |                                                                                                    |
| 0181                                                                  | BIOLOGY (7-12)                                                                                                    | 05-12                                                                                                    |                                                                                                    |                                               |                           |                             |            |                                                                                                    |                                                                              |                                                                                                    |
| 5105                                                                  | boarress essention (r-te)                                                                                                    | or in                                                                                                    |                                                                                                    |                                               |                           |                             | Ţ          |                                                                                                    |                                                                              |                                                                                                    |
|                                                                       |                                                                                                    |                                                                                                    |                                                                                                    |                                               |                           | I                           |            | _                                                                                                    |                                                                              |                                                                                                    |
| Po<br>Eac<br>Apr                                                      | rtal filters<br>ch Portal has a varie<br>ply a filter to the portal                                                                                                    | ty of filters that can be appl                                                                                                    | ied to the                                                                                                    | e Portal tab                                  | le.                       |                             | (5         | Portal                                                                                                    | nam                                                                          | 1e                                                                                                    |
| Po<br>Eac<br>Apr<br>• (<br>• (<br>t                                   | ortal filters<br>ch Portal has a varie<br>ply a filter to the portal<br>Click the down arrow to a<br>Click the box beside the o<br>then check the box beside                                                                                                    | ty of filters that can be appl<br>table:<br>open the drop-down menu which<br>desired filter – OR - type the desi<br>e the appropriate filter.                                                                                                    | ied to the<br>contains fi<br>red text or                                                                                                    | e Portal tab<br>Iter options.<br>number in th | l <b>le</b> .<br>e search | oar,                        | (5         | <ul> <li>Portal</li> <li>Sort c</li> <li>Colum</li> <li>sorted</li> </ul>                                                                 | nam<br>colum<br>nns ca<br>l in as                                            | ne<br>nns<br>an be<br>scending or                                                                            |
| Po<br>Eac<br>App<br>• ()<br>• ()<br>t                                 | ortal filters<br>ch Portal has a varie<br>ply a filter to the portal<br>Click the down arrow to d<br>Click the box beside the d<br>then check the box beside<br>ect more than one filter                                                                                    | ty of filters that can be appl<br>table:<br>open the drop-down menu which<br>desired filter – OR - type the desi<br>e the appropriate filter.                                                                                                    | ied to the<br>contains fi<br>red text or                                                                                                    | e Portal tab<br>Iter options.<br>number in th | l <b>e</b> .<br>e search  | bar,                        | (5         | <ul> <li>Portal</li> <li>Sort c<br/>Colum<br/>sorted<br/>descel</li> </ul>                                                                | colur<br>nns ca<br>l in as<br>nding                                          | nns<br>an be<br>scending or<br>g order.                                                                      |
| Po<br>Eac<br>Apr<br>• ()<br>• ()<br>t                                 | ortal filters<br>ch Portal has a varie<br>ply a filter to the portal<br>Click the down arrow to d<br>Click the box beside the d<br>then check the box beside<br>ect more than one filter                                                                                    | ty of filters that can be appl<br>table:<br>open the drop-down menu which<br>desired filter – OR - type the desi<br>e the appropriate filter.                                                                                                    | ied to the<br>contains fi<br>red text or                                                                                                    | e Portal tab<br>Iter options.<br>number in th | l <b>le</b> .<br>e search | bar,                        | (5         | <ul> <li>Portal</li> <li>Sort c<br/>Colum<br/>sorted<br/>descel</li> <li>Hove</li> </ul>                                                  | colur<br>nns ca<br>l in as<br>nding<br>er ove                                | nns<br>an be<br>scending or<br>g order.<br>er the                                                            |
| Po<br>Eac<br>App<br>• ()<br>• ()<br>t<br>Sele                         | ortal filters<br>ch Portal has a varie<br>ply a filter to the portal<br>Click the down arrow to o<br>Click the box beside the o<br>then check the box beside<br>ect more than one filter<br>Click the down arrow to e                                                       | ty of filters that can be appl<br>table:<br>open the drop-down menu which<br>desired filter – OR - type the desi<br>e the appropriate filter.<br><b>option:</b><br>expand the filter options.                                                                                                    | ied to the<br>contains fi<br>red text or                                                                                                    | e Portal tab<br>Iter options.                 | l <b>e</b> .<br>e search  | oar,                        | (5         | <ul> <li>Portal</li> <li>Sort c<br/>Colum<br/>sorted<br/>descel</li> <li>Hove<br/>colum</li> </ul>                                        | colum<br>nns ca<br>l in as<br>nding<br>er ove                                | nns<br>an be<br>scending or<br>g order.                                                                      |
| Po<br>Eac<br>App<br>• ()<br>• ()<br>• ()<br>Sele<br>• ()              | ortal filters<br>ch Portal has a varie<br>ply a filter to the portal<br>Click the down arrow to a<br>Click the box beside the o<br>then check the box beside<br>ect more than one filter<br>Click the down arrow to e<br>CTRL or CMD + click on                             | ty of filters that can be appl<br>table:<br>open the drop-down menu which<br>desired filter – OR - type the desi<br>e the appropriate filter.<br><b>c option:</b><br>expand the filter options.<br>each desired option.                                                                                                    | ied to the<br>contains fi<br>red text or                                                                                                    | e Portal tab                                  | l <b>le</b> .<br>e search | oar,                        | (5         | <ul> <li>Portal</li> <li>Sort c<br/>Colum<br/>sorted<br/>descel</li> <li>Hove<br/>colur</li> <li>A bla</li> </ul>                         | nam<br>colum<br>nns ca<br>l in as<br>nding<br>er ove<br>mn he<br>ack ar      | nns<br>an be<br>scending or<br>g order.<br>er the<br>eading.<br>row will appear.                             |
| Po<br>Eac<br>Apr<br>• ()<br>• ()<br>• ()<br>• ()<br>• ()<br>Clea<br>• | ortal filters<br>ch Portal has a varie<br>ply a filter to the portal<br>Click the down arrow to c<br>Click the box beside the c<br>then check the box beside<br>ect more than one filter<br>Click the down arrow to e<br>CTRL or CMD + click on<br>hover just above the top | ty of filters that can be appl<br>table:<br>open the drop-down menu which<br>desired filter – OR - type the desi<br>e the appropriate filter.<br><b>coption:</b><br>expand the filter options.<br>each desired option.<br><b>s:</b><br>right corner of the filter drop dow                                                                                                    | ied to the<br>contains fi<br>red text or<br>n. An eras                                                                                                    | e Portal tab<br>Iter options.<br>number in th | e search                  | bar,                        | (5         | <ul> <li>Portal</li> <li>Sort c<br/>Colum<br/>sorted<br/>descel</li> <li>Hove<br/>colur</li> <li>A bla</li> <li>Click<br/>sort</li> </ul> | colum<br>nns ca<br>l in as<br>nding<br>er ove<br>mn he<br>ack ar<br>k the ac | nns<br>an be<br>scending or<br>g order.<br>er the<br>eading.<br>row will appear.<br>arrow [▲] to<br>blumn in |

| School Year                           |                                                                                | Course Code                                                                                                    |               | Course Title                                                                                                    |                                    |                | Subject Area         |            |                                 |       |
|---------------------------------------|--------------------------------------------------------------------------------|----------------------------------------------------------------------------------------------------|---------------|----------------------------------------------------------------------------------------------------|------------------------------------|----------------|----------------------|------------|---------------------------------|-------|
| All                                   | ~                                                                              | All                                                                                                    | $\sim$        | All                                                                                                    |                                    | $\sim$         | All                  |            |                                 |       |
| Course Type                           | Codes Search Portal                                                            | Endorsement Group<br>All                                                                                                    | ×             | Carnegie Units<br>All                                                                                                    |                                    | ~              | Course Status<br>All |            |                                 |       |
| Course Code                           | Course Title                                                                   | Course Description                                                                                                    |               |                                                                                                    | Subject Area                       | Course Type    |                      | License Re | Endorsement List                | t Car |
| 10003                                 | AGRICULTURE AND NATURAL RESOURCES I                                            |                                                                                                    |               |                                                                                                    |                                    |                |                      | Yes        | 0301, 0302                      | 0, 2  |
| 10004                                 | AGRICULTURE AND NATURAL RESOURCES II                                           |                                                                                                    |               |                                                                                                    |                                    |                |                      | Yes        | 0301, 0302                      | 0, 2  |
| 100103 [                              | D-SINGLE CAMERA VIDEO PRODUCTION                                               |                                                                                                    |               |                                                                                                    |                                    |                |                      | Yes        | 0207, 0102                      | 1     |
| 100104 E                              | ENGLISH LANGUAGE ARTS - BROADCAST JOURNAL!                                     | The Broadcast Journalism course provides students with quality academic instit<br>television, radio, and video production by providing training in operating equi<br>reporting and scriptwriting, as well as planning, directing, and producing video<br>This course is designed to help students produce a broadcast news show that it<br>anchor segments, field reports and feature segments. Students should select a<br>write all scripts, and film and edit all video. Show(s) should be published to the<br>available to the public.<br>Foundations of Journalism is a prerequisite for this class. |               | ademic instruction in<br>erating equipment,<br>Jucing video projects.<br>show that includes<br>juld select all content,<br>lished to the web and | English Language and<br>Literature | General course |                      | Yes        | 0440, 0123, 0119,<br>0196, 0149 | 1, (  |
| 100191 1                              | electronic communication production 1- gr.<br>10-12                            | ADES This course to be taught exclusively at Jackson Pu                                                                                                    | IDIIC Schools |                                                                                                    |                                    |                |                      | Yes        | 0340                            | 2, 2  |
| Endorser                              | ment Codes Search Portal                                                       |                                                                                                    |               |                                                                                                    |                                    |                |                      |            |                                 |       |
| Endorser                              | inent cours search rontal                                                      | Endorroment Grade Span                                                                                                    | 1             |                                                                                                    |                                    |                |                      |            |                                 |       |
| Endorsement C                         | Code Endorsement Title                                                         | Endorsement Grade Span                                                                                                    |               |                                                                                                    |                                    |                |                      |            |                                 |       |
| Endorsement C<br>0123<br>0119<br>0149 | Code Endorsement Title DRAMA (K-12) PERF ARTS ENGLISH (7-12) JOURNALISM (7-12) | PK-12<br>05-12<br>05-12                                                                                                    |               |                                                                                                    |                                    |                |                      |            |                                 |       |

## Select Portal Table data

Hover over a cell. The cell and row will turn grey to help identify where you are in the table.

- Click on any cell in a row to select that row.
- Selected rows will have a solid vertical line next to the first cell in the row.
- CTRL or CMD + click on additional desired rows.
  - AD + click on additional desired rows.
- 100104 ENGLISH LANGUAGE A

- Right click to copy the cell value or the entire selected row.
- Deselect a row by clicking on the row again.

Filter Portal Table data based on selected row(s) in the other Portal Table

When you select a row in the Course Codes Search Portal table, the Endorsement Code Search Portal table will automatically filter to the available Endorsement options based on the course(s) selected in the Course Codes Search Portal.

When you select a row in the Endorsement Codes Search Portal table, the Course Codes Search Portal table will filter to the available course options.